# **Managing Your Vaccine Information**

This job aid describes the process for an Employee to submit their vaccine information. This includes dosage information and manufacturer, or exemptions and/or accommodations due to medical or religious reasons.

### Prerequisites

- Your Member must have elected to turn on the Vaccine Management application in Workday for you to have visibility to the application and submit information
- Documentation should be readily available in the form of a gif, png, jpg, jpeg or pdf file to submit as part of the submission process

# **Important Information**

Texas A&M University System Employees can provide documentation of COVID-19 vaccination or request for exemption by completing the information below and uploading the appropriate documentation. Your COVID-19 vaccination information or request for exemption will be maintained in a confidential manner like other employee medical information. NOTE: You are not currently required to enter COVID-19 vaccine information into Workday, and visibility of this application does not automatically imply you are required to submit this information at this time.

### When submitting COVID-19 vaccine status:

- You will submit Dose 1 and Dose 2 for all vaccine types other than Johnson & Johnson's Janssen (J&J)
- Your record will route for approval after you submit Dose 2 (Dose 1 for J&J)

- Vaccines administered by two different manufacturers are allowed
- If you make an error on Dose 1, continue with submission for Dose 2. You will not be able to correct Dose 1
- Select the option for Additional dose for any doses after Dose 2 listed on your card
- **IMPORTANT:** Only one attachment is allowed. Be sure your one attachment displays all relevant information (e.g. front and back of card if necessary)

### When submitting an Exemption or Accommodation request:

- You may submit a request for exemption or accommodation based on medical or religious reasons
- Your request will route for approval. Approval is not guaranteed
- You must provide appropriate documentation for your request

# **Getting Started**

When submitting a vaccination status, you will submit information and supporting documentation for each dose. This means you will repeat the process outlined below for each dose you have received. An attachment of your documentation is required for each submission. This attachment may be the same for each submission.

If your vaccine information was converted from RedCAP, you can skip to the section Review My Vaccine History to view your converted data.

1. From your Workday Home page select the Vaccine Management application

∧ . . . .

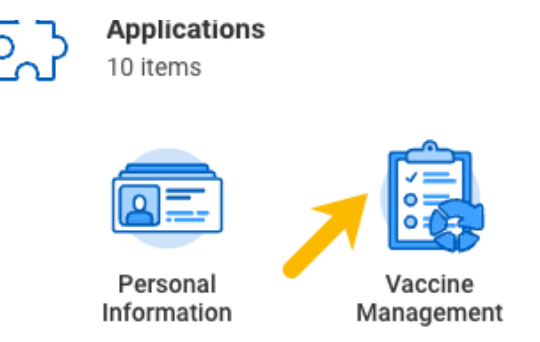

2. On the next page, read the directions provided for important instructions and information, then select the **Vaccine**,

Exemption, Accommodation link to begin

| Vaccine Management                                                                                                    | \$ |
|----------------------------------------------------------------------------------------------------|----|
| About Vaccine Management<br>Traces ARMU University System Employees can provide documentation of COVID-19 succination or request for exemption by completing the information below and<br>uploading the appropriate documentation. Your COVID-19 succination information or inspared for exemptions with the maintained in a confidential manner like other<br>employee medical information. NOTE: You are not commitly equiped to enter COVID-19 succination into Workday, and viability of this application does not<br>automatically mitigo are requested to autom the information time.                                                                                                    |    |
| Use the information and links below to submit your COVID vaccine information or make requests for exemptions and accommodations.                                                                                                    |    |
| When submitting COVID-19 vaccine status:                                                                                                    |    |
| • You will submit both Desi and Desi2 for all vaccine types often than Johnson A Johnson's Johnson (JAL) • Your record will not for approval and two submits Desi2 (Does 10 r JAL) • Vaccines admitistered by toxel of all oper of the submit of the submit o |    |
| When submitting an Exemption or Accommodation request:                                                                                                    |    |
| Vou may submit a request for exemption or accommodation based on medical or religious reasons     Vour request will rout for approximal approximal in or guaranteed     Vour must provide appropriate documentation for your request                                                                                                    |    |
| Vaccine Management                                                                                                    |    |
|                                                                                                    |    |
|                                                                                                    |    |
| 🕞 Submit                                                                                                    |    |
| Vaccine, Exemption, Accommodation                                                                                                    |    |
| ⊡ View                                                                                                    |    |
| Vaccine History                                                                                                    |    |
| Managing Your Vaccine Information Job Aid                                                                                                    |    |
|                                                                                                    |    |

3. Follow the instructions provided below for submitting proof of vaccination or requesting an exemption or accommodation

### Submit Proof of Vaccination

1. In the **Vaccine or Exemption Type** field, select which dose you are submitting documentation for (Dose 1, Dose 2, or Dose Additional)

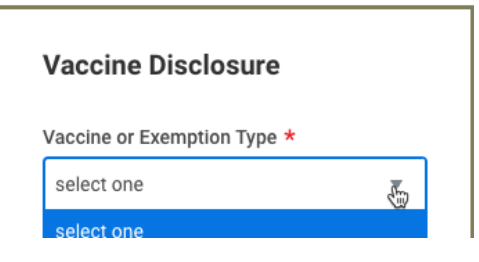

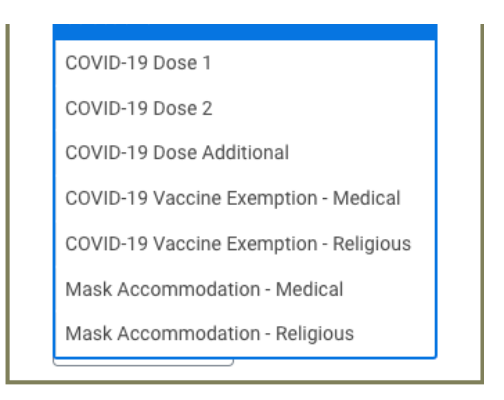

2. In the Vaccine Manufacturer field, select the manufacturer

#### for this dose

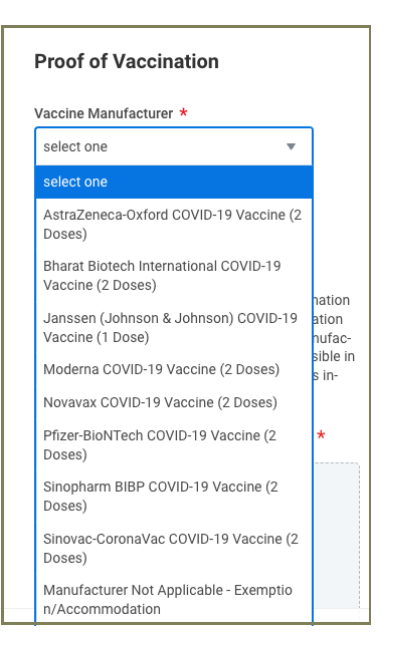

3. Select the Date you received this dose

| Date of Dose *                               |     |     |     |         |     |     |     |
|----------------------------------------------|-----|-----|-----|---------|-----|-----|-----|
|                                              | <   |     | N   | 1ay 202 | 1   |     | >   |
|                                              | Sun | Mon | Tue | Wed     | Thu | Fri | Sat |
|                                              | 25  | 26  | 27  | 28      | 29  | 30  | 1   |
| Please attach a copy<br>card, exemption requ | 2   | 3   | 4   |         | 6   | 7   | 8   |
| request form. Ensure turer and date of vac   | 9   | 10  | 11  | 12      | 13  | 14  | 15  |
| the vaccination card                         | 16  | 17  | 18  | 19      | 20  | 21  | 22  |
| clude <b>gif, jpg, jpeg, p</b>               | 23  | 24  | 25  | 26      | 27  | 28  | 29  |
| Vaccine or Exen                              | 30  | 31  | 1   | 2       | 3   | 4   | 5   |

4. Attach your documentation according to the file types allowed. Only one attachment is allowed. Be sure are relevant

information is visible from the one attachment (e.g. front and back of card if necessary). **IMPORTANT:** Do not block important information in your graphic when holding your card or your request may be denied and you will need to resubmit

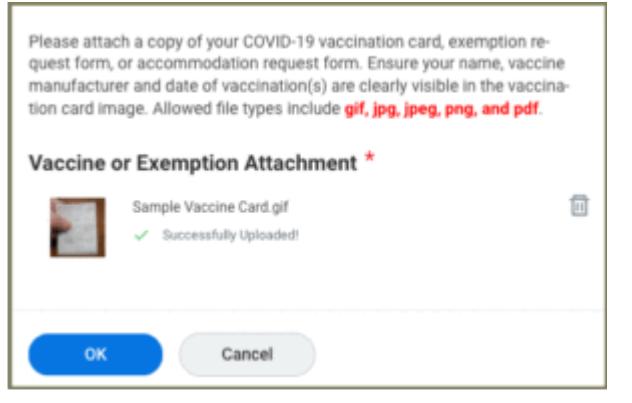

- 5. Click **OK** to submit this dose. You will receive a confirmation message
- 6. Click the *Back to Submit Vaccination page* link to submit another dose if needed

| Confirmation                                                                  |                 |   |  |
|-------------------------------------------------------------------------------|-----------------|---|--|
| -> Back to Submit Vaccination page 🔶                                          |                 |   |  |
| Thank you                                                                     |                 |   |  |
| Your record below has been submitted.<br>• Moderna COVID-19 Vaccine (2 Doses) | - COVID-19 Dose | 1 |  |

When you submit Dose 2 (Dose 1 for J&J), your information will route for approval to the Vaccine Partner

### **Up Next**

Navigate to the Up Next tab at the top of the page to for information on approvals and notifications.

# Submit Request for Exemption or Accommodation

You may request an exemption or accommodation for medical or religious reasons. Follow the instructions provided. First you will submit a request for an exemption. Then, you may also request an accommodation for any additional requirements for those who have an exemption.

1. In the **Vaccine or Exemption Type** field, select the Exemption or Accommodation type you are requesting (Medical or Religious)

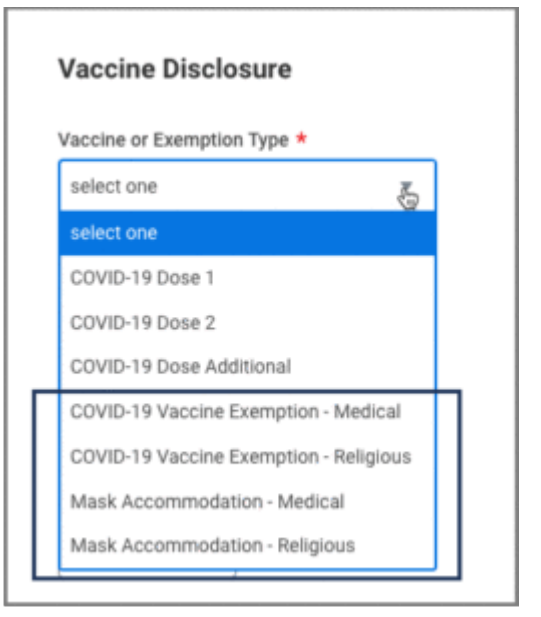

2. In the Vaccine Manufacturer field, select Manufacturer Not Applicable – Exemption/Accommodation

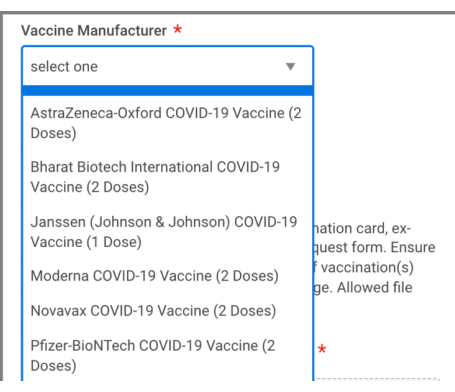

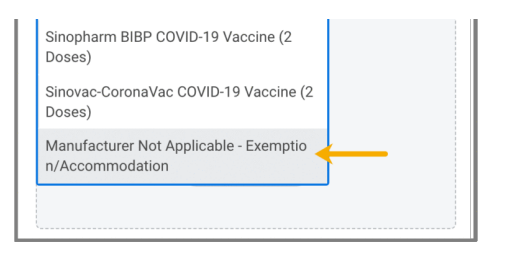

3. Attach your documentation supporting your request. Only one attachment is allowed

| Vaccine or Exemption Attachment *     |
|---------------------------------------|
| Drop file here<br>or                  |
| Select files                          |
| · · · · · · · · · · · · · · · · · · · |

- 4. Click OK
- 5. You will receive a confirmation message that your request

has routed for approval

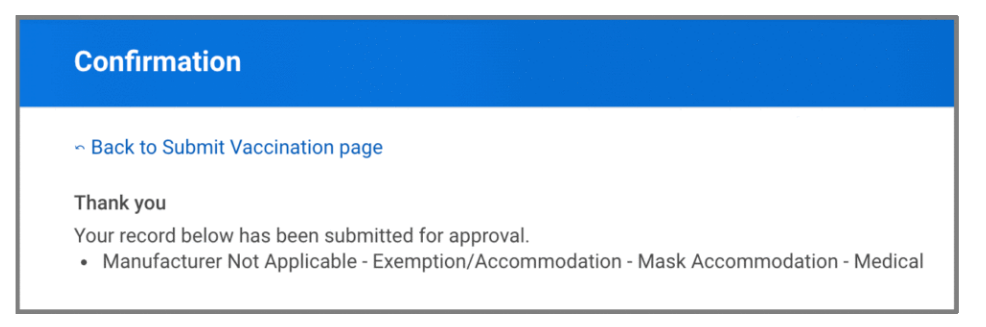

### **Up Next**

Navigate to the Up Next tab at the top of the page to for information on approvals and notifications.

### **Review Your Vaccine History**

1. To review your vaccine history in Workday, navigate to the Vaccine Management application from your Home page

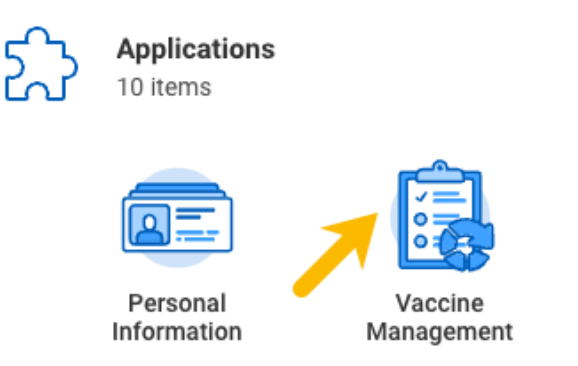

2. On the next page, under the View section, select  $\ensuremath{\textbf{Vaccine}}$ 

### History

| Vaccine Management                                                                                                    |     |
|----------------------------------------------------------------------------------------------------|-----|
| About Vaccine Management<br>Treas ABA University System Engineers can provide documentation of COVID-19 vaccination or request for exemption by completing the information below and<br>updanding the appropriate documentation. True COVID-19 vaccination information or request for exemption with the markahed in a confidential anamore like other<br>employee medical information. NET: To use not commiting equired to enter COVID-19 vaccine information into Workday, and validity of this application does not<br>automatically imply our encyclers to public the information of the topology.                                                                                                    |     |
| Use the information and links below to submit your COVID vaccine information or make requests for exemptions and accommodations.                                                                                                    |     |
| When submitting COVID-19 vaccine status:                                                                                                    |     |
| You will submit both Date 3 and Date 3 for all vaccine types other than Johnson A Johnson's Janssen (JAL)     You record using for for approval and two proteined Tor (JAL)     You cores administered by two different manufactures are allowed     You will be required to applicat acquire 2004 CODI+3 Procession (and with each submission     If you make an error on Dear 1, continue with submission for Doar 2, You will be required to adjudic acquired by and observed to adjudic acquired by a different toron and the submission     If you make an error on Dear 1, continue with submission for Doar 2, You will be reported by additioned by a different toron and the submission     Select the option of Additional disk or and you doars after Doar 2, You will be reported by addition and the submission |     |
| When submitting an Exemption or Accommodation request:                                                                                                    |     |
| You may submit a request for exemption or accommodation based on medical or neignous reasons     You request mill rough on approval. Approval is not optimized     You must provide appropriate documentation for your request                                                                                                    |     |
| Vaccine Management                                                                                                    |     |
|                                                                                                    |     |
|                                                                                                    |     |
| 🖵 Submit                                                                                                    |     |
| Vaccine, Exemption, Accommodation                                                                                                    |     |
|                                                                                                    |     |
| U View                                                                                                    | - 1 |
| Vaccine History                                                                                                    | >   |
| Managing Your Vaccine Information Job Aid                                                                                                    |     |
| manageng tour recome mornaucer out rec                                                                                                    |     |

3. Select **OK** on the pop up window that displays your name in the **Worker** field

|        |              |    | × |
|--------|--------------|----|---|
| Vaccin | e History    |    |   |
| Worker | × Employee … | := |   |
|        |              |    |   |
|        |              |    |   |
| •      | Cancel       |    |   |

Partner

4. The Vaccine History page will display each dose entered for you in Workday. The Business Process Event Status column displays the status of your information. In the example shown here, the Employee submitted two doses and the second dose has not yet been approved by the Vaccine

| /accine History 🚥 🌼                                                        |                                              |              |                                                                       |                                                             | 1                        |
|----------------------------------------------------------------------------|----------------------------------------------|--------------|-----------------------------------------------------------------------|-------------------------------------------------------------|--------------------------|
| Vorker (Virtual) Connie Martin - 19                                        |                                              |              |                                                                       |                                                             |                          |
| lease click the Business Process Event to access the                       | e submitted attachment(s).                   |              |                                                                       |                                                             |                          |
|                                                                            |                                              |              |                                                                       |                                                             |                          |
|                                                                            |                                              |              |                                                                       | Turn on the new ta                                          | ables view               |
| items                                                                      |                                              |              |                                                                       | Turn on the new ta                                          | tables view 💽            |
| items<br>Vaccine Manufacturer                                              | Vaccine or Exemption Type                    | Date of Dose | Business Process Event                                                | Turn on the new to                                          | iables view 이<br>필 후 🗆 I |
| Rems<br>Vaccine Manufacturer<br>Pfizer BioNTech COVID-19 Vaccine (2 Doses) | Vaccine or Exemption Type<br>COVID-19 Dose 2 | Date of Dose | Business Process Event<br>Submit COVID Vaccination: COVID Vaccination | Turn on the new t Business Process Event Status In Progress |                          |

This completes the **Managing Your Vaccine Information** process in Workday

# **Up Next**

### Notifications

Your submission will either be approved or denied by a Vaccine Partner at your member.

### **Approvals**

Vaccine status information will route to a Vaccine Partner after Dose 2 has been submitted (Dose 1 for J&J). You will receive a notification such as the one provided below.

| Notifications                                                                           |                                                                                                    |
|-----------------------------------------------------------------------------------------|----------------------------------------------------------------------------------------------------|
| Viewing: All v Sort By: Newest v From Last 30 Days                                      | Submit COVID Vaccination<br>短                                                                                                    |
| Submit COVID Vaccination: COVID Vaccination<br>Approval Confirmation<br>6 minute(s) ago | 6 minute(s) ago<br>Your vaccine information has been approved. You can log in to Workday and review your information using the Vaccine Management<br>application on your Workday Home page. |
|                                                                                         | If you have questions, please contact your Human Resources office.<br>This is an automated email: do not renly                                                                              |

| ······                                              |  |
|-----------------------------------------------------|--|
|                                                     |  |
| Details Submit COVID Vaccination: COVID Vaccination |  |
|                                                     |  |

Exemption / Accommodation requests will route to a Vaccine Partner for approval. You will receive a notification such as the one provided below when it is approved.

| Notifications                                                                                                    |     |                                                                                                    |
|----------------------------------------------------------------------------------------------------|-----|----------------------------------------------------------------------------------------------------|
| Viewing: All Viewing: All Viewi | · · | Submit COVID Vaccination: COVID Vaccination                                                                                                    |
| Submit COVID Vaccination: COVID Vaccination<br>Approval Confirmation<br>23 second(s) ago                                                                                                    |     | Your Exemption/Accommodation information has been approved. You can log in to Workday and review your information using the Vaccine Management application on your Workday<br>Home page.<br>If you have questions, please contact your Human Resources office. |
|                                                                                                    | 0   | This is an automated email: do not reply. Details Submit COVID Vaccination: COVID Vaccination                                                                                                    |

### Denials

If your vaccine status submission is denied, you will receive a notification such as the following.

| Submit COVID Vaccination: COVID Vaccination                                                                                                    |
|----------------------------------------------------------------------------------------------------|
| x ef l'                                                                                                    |
| 4 minute(s) ago                                                                                                    |
| You are receiving this notification because the vaccine information you have entered has been denied. Please contact your Human Resources office regarding this process. |
| When you are ready, log in to Workday and submit your information again.                                                                                                 |
| This is an automated email; do not reply.                                                                                                    |
| Details Submit COVID Vaccination: COVID Vaccination                                                                                                    |

If your request for an Exemption / Accommodation is denied, you will receive a notification such as the one provided below.

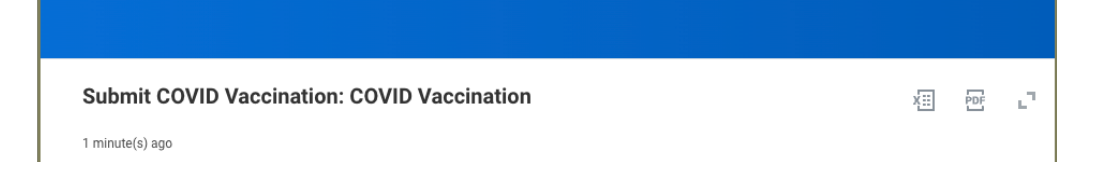

You are receiving this notification because the Exemption/Accommodation information you have entered has been denied. Please contact your Human Resources office regarding this process. When you are ready, log in to Workday and submit your information again. This is an automated email; do not reply. Details Submit COVID Vaccination: COVID Vaccination